## Step Two: UF Certificate Application Online Graduate Certificate in Geographic Information Systems for Urban & Regional Planners

These instructions are for Step Two of the application process. First complete Step one: Department Application Form before moving on.

- 1. Go to: https://www.applyweb.com/uflcert/index.ftl
- 2. Create an account or log in.
- 3. Once logged in, go to Apply Online.
- **4.** Please note: there are 8 pages to complete. You can save your application and return later to complete it.

| ← → C |                                                                                                    |                                                          |
|-------|----------------------------------------------------------------------------------------------------|----------------------------------------------------------|
|       | UF FLORIDA                                                                                         |                                                          |
|       | Online Application Menu                                                                            |                                                          |
|       | Create a new account or log in using your email address.                                           | Create Your Account     Account Directions & Information |
|       | Cet started or continue work on your application today.                                            | Online Application                                       |
|       | X Manage Your Account<br>Update your information and keep track of already completed applications. | Change Your Password     Forgot Your Log In Information? |

5. On the Page for Application Type, choose **Certificate Level = Graduate** 

| <b>JF FLORIDA</b>                                           |                                                                       |  |
|-------------------------------------------------------------|-----------------------------------------------------------------------|--|
| Application Sections                                        | UF Application for Certificate Admissions                             |  |
| Personal Information                                        | Application Information                                               |  |
| Conduct Disclosure                                          | Application Type                                                      |  |
| Application Information                                     |                                                                       |  |
| Certificate Program                                         | Have you ever submitted an application  to the University of Florida? |  |
| Academic Background                                         | Have you ever attended the University                                 |  |
| Activities                                                  |                                                                       |  |
| Residency Information                                       | Certificate Level Graduate 💌                                          |  |
| Acknowledgement                                             | Page 3 of 8                                                           |  |
| Locked pages will open as requirements are met in the form. | Previous Page Save Save & Exit Save & Next Page                       |  |

On the Certificate Program page, you will see a list of colleges.
 First, choose "College of Design, Construction and Planning".
 Next choose "Geographic Information Systems for Urban and Regional Planners.
 Finally, select the Term for which you are applying and then "Select a Certificate and Term".

| UF FLORIDA                        |                                                                                                    |                                                                    |
|-----------------------------------|----------------------------------------------------------------------------------------------------|--------------------------------------------------------------------|
| Application Sections              | UF Application for                                                                                                    | Certificate Admissions                                             |
| Personal Information              | Identify your preferred certificate and term of entry. Once selected, you will be asked to provide information specific to your certificate program. |                                                                    |
| Application Information           | Certificate Program                                                                                                    |                                                                    |
| Certificate Program               | Search for a Program Name                                                                                                    | Type to Search                                                     |
| Academic Background               |                                                                                                    | Show All Program Names Filter by                                   |
| Residency Information             |                                                                                                    | Click on any organization name to display available program names. |
| Acknowledgement                   | F                                                                                                    | College of Agricultural and Life Sciences                          |
| Locked pages will open as         | 1.                                                                                                    | College of Design, Construction and Planning                       |
| requirements are met in the form. |                                                                                                    | College of Education                                               |
|                                   |                                                                                                    | College of Journalism and Communications                           |
|                                   |                                                                                                    | College of Liberal Arts and Sciences                               |
|                                   |                                                                                                    | College of Medicine                                                |
|                                   |                                                                                                    | College of Pharmacy                                                |

| Application Sections                                        | UF Application for Certificate Admissions                                                                                                    |                                                 |                            |                  |
|-------------------------------------------------------------|----------------------------------------------------------------------------------------------------|-------------------------------------------------|----------------------------|------------------|
| Personal Information<br>Conduct Disclosure                  | Identify your preferred certificate and term of entry. Once selected, you will be asked to provide information specific to your certificate program. |                                                 |                            |                  |
| Application Information                                     | Certificate Program                                                                                                    |                                                 |                            |                  |
| Certificate Program                                         | Search for a Program Name                                                                                                    | Type to Search                                  |                            |                  |
| Academic Background                                         |                                                                                                    | Show All Program Names                          | Filter by                  |                  |
| Activities                                                  |                                                                                                    |                                                 |                            |                  |
| Residency Information                                       |                                                                                                    | Click on any organization n                     | ame to display available p | rogram names.    |
| Acknowledgement                                             |                                                                                                    | College of Agricultur                           | ral and Life Scienc        | es               |
| Locked pages will open as requirements are met in the form. |                                                                                                    | College of Design, C                            | onstruction and F          | Planning         |
|                                                             | 2.                                                                                                    | Geographic Information<br>and Regional Planners | n Systems for Urban        | Level - Graduate |
|                                                             |                                                                                                    | Historic Preservation                           |                            | Level - Graduate |
|                                                             |                                                                                                    | Sustainable Architectur                         | e                          | Level - Graduate |
|                                                             |                                                                                                    | Sustainable Design                              |                            | Level - Graduate |
|                                                             |                                                                                                    | College of Education                            | ٦                          |                  |
|                                                             |                                                                                                    | College of Journalisr                           | n and Communic             | ations           |

| Application Sections                                            | UF Application for Certificate Admissions                                                                                                    |                                                 |                             |                  |
|-----------------------------------------------------------------|----------------------------------------------------------------------------------------------------|-------------------------------------------------|-----------------------------|------------------|
| Personal Information<br>Conduct Disclosure                      | Identify your preferred certificate and term of entry. Once selected, you will be asked to provide information specific to your certificate program. |                                                 |                             |                  |
| Application Information                                         | Certificate Program                                                                                                    |                                                 |                             |                  |
| Certificate Program                                             | Search for a Program Name Type to Search                                                                                                    |                                                 |                             |                  |
| Academic Background                                             |                                                                                                    | Show All Program Names                          | Filter by                   |                  |
| Activities                                                      |                                                                                                    |                                                 |                             |                  |
| Residency Information                                           |                                                                                                    | Click on any organization na                    | ame to display available pr | ogram names.     |
| Acknowledgement                                                 | College of Agricultural and Life Sciences                                                                                                    |                                                 |                             |                  |
| Locked pages will open as     requirements are met in the form. |                                                                                                    | lanning                                         |                             |                  |
|                                                                 | 3.                                                                                                    | Geographic Information<br>and Regional Planners | Systems for Urban           | Level - Graduate |
|                                                                 |                                                                                                    | Select Term: Fall 20 Select a Certificate and T | 18 •                        |                  |
|                                                                 | L                                                                                                    | Historic Preservation                           |                             | Level - Graduate |
|                                                                 |                                                                                                    | Sustainable Architecture                        | e                           | Level - Graduate |
|                                                                 |                                                                                                    | Sustainable Design                              |                             | Level - Graduate |

7. Verify that you have chosen the correct certificate and term.

| Application Sections              | UF Application for Certificate Admissions                                                                                                    |                                                                 |  |
|-----------------------------------|----------------------------------------------------------------------------------------------------|-----------------------------------------------------------------|--|
| Personal Information              | Identify your preferred certificate and term of entry. Once selected, you will be asked to provide information specific to your certificate program. |                                                                 |  |
| Application Information           | Certificate Program Display                                                                                                    |                                                                 |  |
| Certificate Program               |                                                                                                    | You have successfully chosen a program name. See details below. |  |
| Academic Background               |                                                                                                    |                                                                 |  |
| Activities                        | Your Selection                                                                                                    | Geographic Information Systems for Urban and Regional Planners  |  |
| Residency Information             | Term                                                                                                    | Fall 2018                                                       |  |
| Acknowledgement                   |                                                                                                    | Re-Select Certificate and Term                                  |  |
| Locked pages will open as         |                                                                                                    |                                                                 |  |
| requirements are met in the form. |                                                                                                    | Page 4 of 8                                                     |  |
|                                   | Previous Page                                                                                                    | Save & Exit Save & Next Page                                    |  |

8. Complete the remaining sections of the application: Academic Background, Activities, Residency Information and Acknowledgement.

9. After you complete the UF application, please move to "Step Three: Send Official Transcripts" and "Step Four: Email Resume or Curriculum Vitae" <u>https://www.geoplan.ufl.edu/gis-cert/apply.html</u>